# 20-137 1,000-Channel Handheld Race Scanner

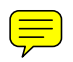

#### Contents

Thank you for purchasing your RadioShack 1000-Channel Handheld Race Scanner from *RadioShack*. Your handheld scanner is one of a new generation of race scanners.

#### What's Included

- scanner
- antenna : Long (1), Short (1)
- belt clip
- user's guide
- quick start guide
- preprogrammed frequency guide

#### your scanner's features

**Func** (Function) – has various functions in combination with other keys. Press this key, then release it, and press the next key (described "F + xx" in this manual).

**SEL/VOL/SQL** – rotate this key to select next or previous channel, frequency or item, and to change scan or search direction up or down. Push this key to enter Volume Control mode, or to complete the entry of frequencies and text in Menu mode. Pressing after **Func** enter squelch control mode.

**Menu** – enters Menu mode. In Menu mode, press to return to the previous menu, and press and hold to exit Menu mode.

**SCN/MAN** – scans the stored channels or manually enter a channel.

**CAR** – selects cars manually and inputs car information.

**SRCH/PSE** (Pause) – display search select menu for selecting one of search. Pause or resumes search or fine tune operation in Search mode. Go to Fine Tune Search mode with pause condition directly.

**≥**•€ / **○** / **KEYLOCK** – press to turn the backlight on. Press and hold to turn the radio on or off.

1/PRI – Pressing after Func turn the priority function on or off.

**2 ABC/DLY** – Pressing after **Func** programs a 2-second delay for a selected channel or service.

**3 DEF/WX** – Pressing after **Func** starts weather scan.

0/ 🧐 - Pressing after **Func** activates Signal Stalker function.

**E PGM/** • programs frequencies into channels. Pressing after **Func** turns SkyWarn I on.

• **CLR/L/OUT** – enter a decimal point, clears the incorrect entry, and lockout selected channels or skip specified frequencies during a search.

**PC/IF** – connect and optional PC interface cable here to use the scanner with your computer.

6V 800mA – connect an external power source here (not included).

- connect an earphone or headphone here.

#### supplying power to your scanner

You can power your scanner with batteries or an AC adapter.

**Warning:** Only set the switch inside the battery compartment to **NiMH** for use with nickel metal hydride (NiMH) rechargeable batteries. Never use non-rechargeable batteries when the switch is set to **NiMH**.

Set the switch inside the battery compartment to the appropriate setting.

• ALKALINE when using alkaline batteries (not included).

**Caution:** You must use a Class 2 power source that supplies 6V DC and delivers at least 800mA. Its center tip must be set to positive and its plug must fit the scanner's DC 6V 800mA jack. Using an adapter that does not meet these specifications could damage the scanner or the adapter.

• **NiMH** when using rechargeable (NiMH) AA batteries (not included). The scanner stops charging automatically after at most14 hours when the DC jack is connected to power.

## battery cautions

• Use only fresh batteries of the required size and recommended type.

- Always remove old or weak batteries. Batteries can leak chemicals that damage electronic circuits.
- Do not mix old and new batteries, different types of batteries (standard, alkaline, or rechargeable), or rechargeable batteries of different capacities.
- When the battery icon flashes and the scanner beeps every 15 seconds, replace all three batteries.
- Always dispose of old batteries promptly and properly. Do not bury or burn them.

**Warning:** Do not connect a charging adapter to the scanner if non-rechargeable batteries (such as alkaline batteries) are installed in the scanner and the switch is set to NiMH, or if you are unsure of the switch's position. Non rechargeable batteries will get hot and can even explode if you try to recharge them.

• Always connect the AC adapter to the scanner before you connect it to AC power. When you finish, disconnect the adapter from AC power before you disconnect it from the scanner.

#### connecting the antenna

Attach the supplied antenna to the scanner by screwing it tightly onto the anchor post at the top of the radio. When using an external antenna, always use 50-ohm, RG-58, or RG-8, coaxial cable to connect to it. If the antenna is over 50 feet from the scanner, use RG-8 low-loss dielectric coaxial cable. If your antenna's cable does not have a SMA connector, your local RadioShack store carries a variety of SMA adapters.

#### connecting an earphone/headphone

For private listening, you can plug headphones (not included) into the headphone jack on top of your scanner. This automatically disconnects the internal speaker. Note that the sound is "mono" and not stereo.

#### listening safely

To protect your hearing, follow these guidelines when you use an earphone or headphones.

- Do not listen at extremely high volume levels. Extended high-volume listening can lead to permanent hearing loss.
- Set the volume to the lowest setting before you begin listening. After you begin listening, adjust the volume to a comfortable level.
- Once you set the volume, do not increase it. Over time, your ears adapt to the volume level, so
  a volume level that does not cause discomfort might still damage your hearing.
  If you use an earphone or headphones with your scanner, be very careful. Do not listen
  to a continuous broadcast. Even though some earphones/headphones let you hear
  some outside sounds when listening at normal volume levels, they still can present
  a traffic hazard.

## attaching the belt clip

To attach the belt clip:

- 1. Rotate the belt clip so that the finger indentation is towards the top of the radio.
- 2. Align the center of the clip with the anchor post.
- 3. Place the clip on the post and slide the clip upwards until it clicks into place.

To remove the belt clip:

- 1. Rotate the clip so that the finger indentation is towards the bottom of the radio.
- 2. Slide the clip up until it comes free of the anchor post.

#### transferring data to or from another scanner or pc

You can transfer the programmed data to and from another 20-137 scanner using a connecting

cable which has 1/8-inch phone plugs on both ends (not supplied). Connect the cable between each scanner's PC/IF jacks. See "cloning your scanner". You can also upload or download the programmed data to or from a PC using an optional PC interface cable and software available through your local RadioShack store. See "wired programming."

#### about your scanner

We use a few simple terms in this manual to explain the features of the scanner. Familiarize yourself with these terms and the scanner's features, and you can put the scanner to work for you right away. Simply determine the type of communications you want to receive, then set the scanner to scan those communications.

The scanner scans conventional frequencies and racing.

A frequency, expressed in kHz or MHz, is the tuning location of a station. To find active frequencies, you use the search function.

Besides searching within a selected frequency range, you can also search your scanner's service banks. Service banks are preset groups of frequencies categorized by the type of services that use those frequencies. For example, many amateur radio frequencies are located in the HAM service bank.

When you search and find a desired frequency, you can store it into a programmable memory location called a channel. Channels are grouped into channel-storage banks. The scanner has 10 channel-storage banks. Each bank contains 100-channel sets. So the scanner has 1,000 channels. You can scan the channel storage banks to see if there is activity on the frequencies stored there.

**Note:** You search frequencies when you want to find your local frequencies and scan channels after you programmed your found frequencies.

# understanding banks

#### service banks

The scanner is preprogrammed with all the frequencies allocated to the Car Band, Marine, Fire/Police, Aircraft, and Ham Band services. This helps you quickly find active frequencies instead of doing a chain search (see "service bank search").

#### channel storage banks

To make it easier to identify and select the channels you want to listen to, all the channels are divided into 10 banks of 100 channels. Use each channel-storage bank to group frequencies, such as those for the police department, fire department, ambulance services, or aircraft. For example, the police department might use four frequencies in your town while the fire department uses an additional four. You could program the four police frequencies starting with Channel 0 (the first channel in bank 0), and program the fire department frequencies starting with Channel 100 (the first channel in bank 1).

# turning on the scanner

Make sure the scanner's antenna is connected, then press and hold  $\ge 4 \le 4$  **KEYLOCK.** The scanner turns on.

## setting the volume

1. Push the **SEL/VOL/SQL** knob.

2. Rotate the knob to select the volume level you want to set from 0 to 15.

# setting the squelch

- 1. Press Func, then push the SEL/VOL/SQL knob.
- 2. Rotate the knob to select the squelch level you want to set from 0 to 15.

# Using the Scanner at the Racetrack

You can hear drivers communicating with their pit crews, officials communicating with drivers and crews, and track workers communicating with everybody.

Each user at the racetrack transmits and receives on one or more frequencies.

The scanner organizes racetrack frequencies by the name of the race you are scanning and by car number. For example, you might hear drivers and their pit crews on the car number frequencies and officials and the news media on the race frequencies. When you are scanning, the scanner stops very briefly on each channel to see if there is activity. If there isn't, the scanner quickly moves to the next channel. If there is, then the scanner pauses on the transmission until it is over. You can activate one racing system and as many conventional systems as you want at the same time. Within a racing system, each driver can have multiple frequencies stored.

# before you get to the track

Each driver's team has several different frequencies they can use during a race. These frequencies can change depending on local interference sources or other frequency issues. Your scanner is preprogrammed with all of the drivers and their possible frequencies that were known when it was manufactured.

Before you leave for the track, check the Internet to see if there are any frequency updates available for your race. You can save time at the track by setting up as much as possible before you leave.

# when you get to the track

When you arrive at the race, get a list of the actual frequencies in use that race day. These are normally available for sale on the way into the facility. This list will show the actual frequency being used by each driver that day, as well as some other useful frequency information. Then, follow the steps in the sections below to adjust the scanner settings.

# loading the preset race frequency list

For your convenience, 6 exciting car race frequencies are pre-stored. You can use one of the race frequencies by loading to channel banks. Follow these steps to load the race frequencies:

#### 1.Press Menu.

- 2. Rotate the knob to select 1:Preset Race, then press E PGM/ 1.
- 3. Rotate the knob to select 1:Load Race, then press E PGM/ 1.
- 4. Rotate the knob to select one of the race, then press E PGM/
- 5. If you select race A to C, Load Bank X into Bank0 Yes="1"/No="3" appears. If you select race D to F, Load Bank X into Bank0 and 1 Yes="1"/No="3" appears. Press 1/PRI to program the race or press 3 DEF/WX to cancel.

## storing the preset race frequency list

You can overwrite one of the race frequencies after you editing on the loaded bank. Follow these steps to overwrite:

#### 1.Press Menu.

- 2. Rotate the knob to select 1:Preset Race, then press E PGM/
- 3. Rotate the knob to select 2:Store Race, then press E PGM/
- 4. Rotate the knob to select one of the race, then press **E PGM**/
- 5. If you select race A to C, Store Bank0 into Bank X Yes="1"/No="3" appears. If you select race D to F, Store Bank0 and 1 into BankX Yes="1"/No="3" appears. Press 1/PRI to program the race or press 3 DEF/WX to cancel.

# program driver frequencies

Follow these steps to select the appropriate frequency for each driver.

- 1. Press CAR, enter the driver's number, then press E PGM/
- 2. If the car number is not stored, Car# XX is not stored. Program new car? Appears.
- 3. Enter the tag you want to assign to the car number such as driver's name, then press

| E PGM/ | 0 |
|--------|---|
|--------|---|

- 4. Enter the frequency of the car, then press **E PGM**/
- 5. If you want to input another frequency to the car, press E PGM/

# monitoring a car

Follow these steps to monitoring a car within the currently selected racing system.

1. Press CAR, enter the car number, then press E PGM/ **O** Cr press CAR then press E

**PGM/** Select the car from the list by rotating the knob, then press **E PGM/** Select the car's primary frequency.

Primary frequency is the frequency which is selected first when a car has more than two frequencies. Just after you have load the preset race frequency list, the frequency in the smallest channel works as a primary frequency. If you want to change the primary frequency, follow these steps:

- 1. Show the channel where the car number is programmed.
- 2. Press F then rotate the knob to select other frequency.

Note: Primary frequency is also changed automatically in the following situation:

- Select car channel by rotating the knob during manual mode
- Press SCAN/MAN when you monitor a car channel found by scan mode

# storing known frequencies into channels

You can locate and store specific frequencies into channels for later use.

- 1. Press **SCN/MAN** to enter manual mode.
- 2. Press **E PGM**/ **(1)** to put the scanner in programming mode. **PGM** appears.
- 3. Use the number keys to enter the channel number you want to assign to a frequency.
- 4. Press SCAN/MAN.
- 5. Use the number keys and •CLR / L/OUT to enter the frequency, including the decimal point you want to store.
- 6. Press **E PGM**/ **(1)** to store the frequency.

#### Notes:

• If you entered an invalid frequency in Step 5, **Error** appears and the scanner beeps error tones. Enter a valid frequency.

• If you entered a frequency in Step 5, which already exists on another channel, the scanner beeps an error tone and displays that channel. Press •CLR / L/OUT to clear the display, or press

**E PGM/ (1)** to store the frequency in both channels.

• The scanner automatically rounds the entered number to the nearest valid frequency. For example, if you enter 151.473 (MHz), your scanner accepts it as 151.475.

7. Press **E PGM**/ **(19)** again. Edit Channel menu appears.

8. Rotate the knob to select 1: Edit Car# , then press E PGM/

9. Use the number keys to enter the car number in 3-digits, then press E PGM/

10. Rotate the knob to select 2: Edit Tag, then press E PGM/

11. Use the number keys to enter the tag referring to the next section, editing a tag , then press  ${f E}$ 

# PGM/ 🖤

12. To program the next channel in sequence, press Menu then repeat the Steps from 3.

## editing a tag

Input a tag using the following functions:

Rotate clockwise to moves the cursor to the left, counterclockwise to the right.

Pressing Func toggle the input mode as follows: ABC  $\rightarrow$  abc  $\rightarrow$  123 $\rightarrow$  ABC.

Press •CLR / L/OUT once to erase the character on which the cursor is put. Press and hold to erase all the characters.

Press **E PGM**/ **W** to save the tag and exit editing tag.

For example, to enter "Scanner": 1.Press [7 / PQRS] key 4 times to enter "S". 2.Press [FUNC] key to switch the capital letter to small letter. 3.Then press [2 / ABC / DLY] key 3 times to enter "c". 4.Turn [ROTARY KNOB] to move cursor. 5.Press [2 / ABC / DLY] key 1 times to enter "a". 6.Press [6 / MNO] key 2 times to enter "n". 7.Turn [ROTARY KNOB] to move cursor. 8.Press [6 / MNO] key 2 times to enter "n". 9.Press [3 / DEF / WX] key 2 times to enter "e". 10.Press [7 / PQRS] key 3 times to enter "r". 11.Press [E / PGM / SKYWARN] key to end the user's text entry.

| · · · · · · · · · · · · · · · · · · · |       | Number of times key is pressed |    |   |        |     |           |     |   |    |    |
|---------------------------------------|-------|--------------------------------|----|---|--------|-----|-----------|-----|---|----|----|
| Keys                                  | 1     | 2                              | 3  | 4 | 5      | 6   | 7         | 8   | 9 | 10 | 11 |
| 1                                     | ,     | <                              | )  |   | ÷      | *   | 1         | ŝĝ: | ~ | &  | i. |
| 2/ABC                                 | A     | 8                              | C  | 2 |        |     |           |     |   |    |    |
| 3/DEF                                 | D     | E                              | F  | 3 |        |     |           |     |   |    |    |
| 4/GHI                                 | G     | ¥.                             | I  | 4 |        |     |           |     |   |    |    |
| 5/JKL                                 | L     | ĸ                              | Ł  | 5 |        |     |           |     |   |    |    |
| 6/MNO                                 | M     | Ž                              | Q  | 6 |        |     |           |     |   |    |    |
| 1/PQRS                                | ρ     | Q                              | R  | S | 7      |     |           |     |   |    |    |
| 8/TUV                                 | Ĩ     |                                | V  | 8 |        |     |           |     |   |    |    |
| 9/WXYZ                                | W     | х                              | Ϋ́ | Z | 9      |     |           |     |   |    |    |
| 0                                     | Space | 卆                              | ?  |   | ,<br>, | \$3 | 81.<br>17 | 3   |   | ÷  | 0  |

## copying a frequency

If you want to copy a frequency to a channel, follow the steps below:

1. Manually select the channel which contains the frequency you want to copy.

2. Press E PGM/

- 3. Press **E PGM**/ **(1)** during program mode. Scanner displays the Edit Channel menu.
- 4. Rotate the knob to select 4: Copy Channel, then press E PGM/
- 5. Rotate the knob to select the bank where you want to copy the frequency, then press **E PGM**/

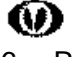

6. Rotate the knob to select the channel you want to copy the frequency, then press E PGM/

. The frequency has been copied.

To cancel the copy, press Menu.

## searching for and temporarily storing active frequencies

If you do not have a reference to frequencies in your area, use a chain, Fine Tune, or service search to find a transmission.

Notes:

• While doing a chain, fine tune, or service bank search, press **Func + 2 ABC/DLY** if you want to turn the delay on or off (see "delay").

# Fine tune

You can search up or down from the currently displayed frequency using fine tune.

- 1. Press **SRCH/PSE** in scan mode or press **Func** + **SRCH/PSE** in search mode.
- 2. Rotate the knob to select **0: Fine Tune**, then press **E PGM**/ **(D) SRCH** appears during searching.

Fine tune is also available from the frequency you entered.

1. Press SCAN/MAN to enter manual mode.

- 2. Use the number keys and •CLR / L/OUT to enter a frequency.
- 3. Press SRCH/PSE. Fine Tune appears.
- 4. Press SRCH/PSE again to start fine tune.

Note: If you enter an invalid frequency, the scanner displays Error. Press •CLR / L/OUT to clear.

#### service bank search

You can search for car band, marine, fire/police, aircraft and ham transmissions without knowing the specific frequencies used in your area. The scanner is preprogrammed with all the frequencies allocated to these services. To use this feature, press **SRCH/PSE**. Rotate the knob

to select a service bank, press **E PGM**/ **W** The selected service starts to be searched.

**Note:** Because there are many different frequencies allocated to ham band, it can take several minutes to search all the service frequencies.

#### chain search

This feature lets you search through preset frequency ranges. You can also preset a range. The preset frequency ranges are:

| BankNo. | Frequency (MHz)       | Step (kHz) |
|---------|-----------------------|------------|
| 0       | 25.0000 - 27.9950     | 5          |
| 1       | 28.0000 - 54.0000     | 5          |
| 2       | 108.0000 – 136.9875   | 12.5       |
| 3       | 137.0000 – 174.0000   | 5          |
| 4       | 216.0000 - 224.9950   | 5          |
| 5       | 400.0000 - 449.99375  | 6.25       |
| 6       | 450.0000 - 469.99375  | 6.25       |
| 7       | 470.0000 - 512.0000   | 6.25       |
| 8       | 806.0000 - 956.0000   | 12.5       |
| 9       | 1240.0000 - 1300.0000 | 12.5       |

## starting chain search

- 1. Press SRCH/PSE.
- 2. Rotate the knob to select 6: Chain Search.
- 3. Press **E PGM/ O SRCH** appears.

4. Press **0 – 9** to enable or disable the search bank number being searched.

Note: At least one bank needs to be entered. If you disable all the banks, the error tone beeps.

- 5. Rotate the knob to search down or search up.
- 6. When the scanner stops on a transmission, quickly press **SRCH/PSE** to stop searching to listen to the transmission. \***PAUSE**\* appears.
- 7. To release the pause and continue searching, press SRCH/PSE.

**Note:** To step through the frequencies while \*PAUSE\* appears, rotate the knob.

## storing found frequencies

You can store frequencies you find.

- 1. Press **E PGM**/ **W** when you find a frequency. The bank list appears.
- 2. Rotate the knob to select the bank number you want to store the frequency, then press E

**PGM/ W** . The smallest empty channel number and "0.0000" appears.

- 3. Rotate the knob to move to the channel where you wish to store the frequency.
- 4. Press **E PGM**/ **(1)** to enter the frequency.

If you want to assign the car number and tag, see step 8 of "storing known frequencies into channels" .

## programming search ranges

You can define the search range during a chain search in each search bank.

- 1. Press Menu.
- 2. Rotate the knob to select **3: PGM Chain Srch**.
- 3. Press E PGM/
- 4. Rotate the knob to select the bank number you want to change the range.
- 5. Rotate the knob to select **1:Edit limit**, then press **E PGM**
- 6. Using the number keys, enter the lower limit frequency, and then press E PGM/
- 7. Using the number keys, enter the upper limit frequency, and then press E PGM/

#### weather scan

You can also scan for weather transmissions. To start weather scan:

- 1. Press Func + 3 DEF/WX. WX Scan appears. You can change the scan direction by rotating the knob.
- 2. If you want to stop the scan, press **SRCH/PSE**. \***PAUSE**\* appears.

## turning on the weather alert feature

- 1. Press Func + 3 DEF/WX and start weather scan. See "weather scan."
- Press Func + 3 DEF/WX. WX Alert Standby appears. This mutes the audio until the scanner receives a weather alert signal. When the scanner receives a signal, WX ALERT! appears. The scanner remains on the weather channel and the audio turns on so you can hear the weather broadcast. Press any key to stop the siren.

## search skip memory

You can skip up to 200 specified frequencies during a chain, service search, fine tune and Signal Stalker I. This lets you avoid unwanted frequencies or those already stored in a channel. **Note:** *You cannot skip frequencies during WX scan.* 

To skip a frequency, press **•CLR / L/OUT** when the scanner stops on the frequency during a chain, service search, fine tune and Signal Stalker I. The scanner stores the frequency in memory and automatically resumes the search.

To clear a single frequency from skip memory so the scanner stops on it during a chain, fine tune and service search and Signal Stalker I:

- 1. Press **SRCH/PSE** to stop the search.
- 2. Rotate the knob to select the skipped frequency. L/O appears.
- 3. Press •CLR / L/OUT. L/O disappears.

Or

- 1. Press Func + •CLR / L/OUT to see all the skipped frequency at a list.
- 2. Rotate the knob to select the frequency you want to clear from the skip frequency.

## 3. Press E PGM/

To clear all the skip frequencies at once while searching, press **SRCH/PSE**, then hold down **•CLR / L/OUT** until the scanner beeps twice.

#### Notes:

- If you selected all frequencies to be skipped within the search range, All channels Locked

out! or All ranges Locked out! Appears. The scanner beeps 3 times and does not search.

- If you select more than 200 frequencies to skip, L/O List Full! appears. Please clear any skipped frequency.

# scanning the stored channels

To begin scanning channels, press **SCAN/MAN**. The scanner scans through all unlocked channels in the activated banks. (See "locking out channels" and "turning channel-storage banks on and off"). When the scanner finds a transmission, it stops on it. When the transmission ends, the scanner resumes scanning.

#### Notes:

- If you have not stored frequencies into any channels, the scanner does not scan.
- If the scanner picks up unwanted partial, or very weak transmissions, press **Func** then push the knob. **SQL Level** and current setting appears. Turn the knob to increase the number to decrease the scanner's sensitivity to these signals.
- To listen to a weak or distant station, turn the squelch level smaller.
- To ensure proper scanning, adjust the squelch until the audio mutes

## manually selecting a channel

You can continuously monitor a single channel without scanning. This is useful if you hear an emergency broadcast on a channel and do not want to miss any details —even though there might be periods of silence — or if you want to monitor a specific channel.

Press **SCAN/MAN** to stop scanning, enter the channel number, and then press **SCAN/MAN**. The selected channel appears.

Or, during scanning, if the radio stops at a channel you want to listen to, press **SCAN/MAN**. Press **SCAN/MAN** to resume automatic scanning.

# special features

## delay

Sometimes a user might pause before replying to a transmission. To avoid missing a reply on a specific channel, the scanner automatically programs a 2-second delay into any channel or frequency. You can monitor the channel frequency for an additional 2 seconds after the transmission stops before resuming scanning or searching.

Depending on the scanner operation, follow one of these steps to turn off or on a delay.

• To turn off the 2-second delay, press **Func + 2 ABC/DLY** while the scanner is monitoring a channel or searching. **DLY** disappears.

• To turn on the 2-second delay to a channel again, select the channel and press Func + 2 ABC/DLY. DLY appears.

• To turn on the 2-second delay to search again, press **Func + 2 ABC/DLY** while the scanner is searching. **DLY** appears and the scanner automatically adds a 2-second delay to every frequency it stops on in that band.

Signal Stalker I also has a delay feature. It's delay time is 10 seconds.

## turning channel-storage banks on and off

You can turn each channel-storage bank on and off. When you turn off a bank, the scanner does not scan any of the 100 channels in that bank.

While scanning, press the number key that corresponds to the bank you want to turn on or off. Numbers appear at the top of the display, showing the currently selected banks. The scanner

scans all the channels within the displayed banks that are not locked out (see "locking out channels"). The bank number flashes when the scanner scans a channel that belongs to the bank.

Notes:

- You can manually select any channel within a bank, even if that bank is turned off.
- One bank must always be active. If you try to turn off all banks, error tone sounds.

## locking out channels

You can increase the scanning speed by locking out channels that have a continuous transmission, such as a weather channel. To lock out a channel, manually select the channel, then press **•CLR / L/OUT**. **L/O** appears.

**Note:** You can still manually select locked-out channels.

To remove the lockout from a channel, manually select the channel, then press •CLR / L/OUT. L/O disappears.

To unlock all channels in the banks that are turned on, press **SCAN/MAN** to stop scanning, then hold down **•CLR / L/OUT** until the scanner beeps twice.

## priority

The priority feature lets you scan through the channels and still not miss important or interesting calls on specific channels. You can program any stored channels in each bank as a priority channel. If the priority feature is turned on, as the scanner scans the bank, it checks that bank's priority channel for activity every 2 seconds.

Follow these steps to select a different channel in a bank as the priority channel. 1. Enter the channel number you want to select as a priority channel, then press **SCAN/MAN**.

- 2. Press E PGM/
- 3. Press **E PGM**/ **(**) again. Channel menu appears.
- 4. Rotate the knob to select **3: Priotiry CH**, then press **E PGM**/
- 5. Rotate the knob to select 1: On, then press E PGM/
- 6. Press Menu to exit menu. appears.
- 7. Repeat above steps for other channels you want to program as a priority channel.

To turn on the priority feature, press **Func + 1/PRI** in scan mode or manual mode. **PRI** appears. Then the scanner checks the designated priority channel every 2 seconds.

To turn off the priority feature, press Func+ 1/PRI again.

**Note:** If you have locked out all priority channels, "Priority Scan No Channel" appears when you activate the priority feature. Priority feature is cancelled. To unlock any desired priority channels, see "locking out channels."

## using the keylock

To protect the scanner from accidental program changes, turn on the keylock feature. When the scanner is locked, only the knob, **Func** and  $3 \le 1 \otimes \sqrt{100}$  **KEYLOCK** are available.

To turn on the keylock, press **Func** + **C** / **C** / **KEYLOCK. Keypad locked.** appears.

To turn off, press Func + **F** / (b) / **KEYLOCK. Keypad unlocked.** appears.

**Note:** Using keylock does not prevent the scanner from scanning channels.

## wired programming

You can transfer programming data to your scanner using your PC and an optional interface cable (available at your local RadioShack store) and software (available at your local RadioShack or www.radioshack.com).

- 1. Make sure your scanner is turned off.
- 2. Connect the interface cable to your computer and then connect the other end of the cable to **PC/IF** on the side of the scanner.
- 3. Install the software to your computer and run the program.
- 4. To set up the program, <please describe the details depends on the software which is being developed in R/S>
- 5. Turn the scanner on. The scanner automatically goes into the wired programming mode.
- 6. WIRED PROGRAMMING MODE appears when the scanner receives data from the PC.

7. After completing the programming, turn the unit off, then remove the cable. Turn the unit on again.

## cloning your scanner

You can clone all the frequencies programmed in your PRO-137 to another PRO-137 using an optional interface cable.

- 1. Make sure the scanners are turned off and then plug the cable into each scanner's **PC/IF** jack.
- 2. Turn on both scanners, then press **E PGM**/ **(1997)** of the master unit.
- 3. Press **1/PRI** to stat cloning. **Sending data...** appears on the master unit and **Receiving data...** on the slave unit.
- 4. When the data transfer is completed, **Finished.** appears.

5. After the clone operation is complete, turn the slave unit off, then remove the cable. Turn the unit on again.

If you want to clone another scanner, press **•CLR / L/OUT** of master unit, then repeat the step from 2.

# using the display backlight

To turn on the display light for easy viewing at night, press  $\Rightarrow \leq i \leq j \leq k$  KEYLOCK. The display lights for 15 seconds. If you press  $\Rightarrow \leq i \leq j \leq k$  KEYLOCK again during the display lights, the scanner continue to light 15 seconds more.

# using the auto backlight display

You can set the scanner so the auto backlight turns on for about 5 seconds when the scanner receives signals.

If you press a key within 5 seconds, the display remains lighted for more than 5 seconds. To turn auto backlight display on or off:

1. Press Menu.

- 2. Rotate the knob to select 6:Settings, then press E PGM/
- 3. Rotate the knob to select 1: Back light, then press E PGM/
- 4. Rotate the knob to select 1: Auto Light, then press E PGM/
- 5. Rotate the knob to select 1: On or 2: Off, then press E PGM/ OL Press and hold Menu to exit the menu mode.

# **Using Power on light**

You can set the scanner so the auto backlight turns on for about 5 seconds when the scanner is turned on.

- 1. Press Menu.
- 2. Rotate the knob to select 6:Settings, then press E PGM/
- 3. Rotate the knob to select 1: Back light, then press E PGM/
- 4. Rotate the knob to select 2: Power On Light, then press E PGM/
- 5. Rotate the knob to select 1: On or 2: Off, then press E PGM/ . Press and hold Menu to exit the menu mode.

## turning the keytone off/on

Each time you press any of the scanner's keys, the scanner sounds a tone. To turn the scanner's key tone off or on:

- 1. Press Menu.
- 2. Rotate the knob to select **6:Settings**, then press **E PGM/**
- 3. Rotate the knob to select 2: Key Tone, then press E PGM/
- 4. Rotate the knob to select 1: On or 2: Off, then press E PGM/ OL Press and hold Menu to exit the menu mode.

# Adjusting the LCD contrast

You can set the LCD contrast from level 1 to 8. To adjust the LCD contrast:

- 1. Press Menu.
- 2. Rotate the knob to select 6:Settings, then press E PGM/
- 3. Rotate the knob to select 3: LCD Contrast, then press E PGM/
- 4. Rotate the knob to select the contrast level you want to set, then press **E PGM**/ **O** . Press and hold **Menu** to exit the menu mode.

## turning the battery save function on/off

When the scanner is set to receive (monitor) a manually selected channel, and it is not actively scanning, using the battery save feature conserves energy.

To turn the battery save function on or back off:

- 1. Press Menu.
- 2. Rotate the knob to select 6:Settings, then press E PGM/

- 3. Rotate the knob to select 4:Battery Save, then press E PGM/
- 4. Rotate the knob to select 1: On or 2: Off, then press E PGM/ **O**. Press and hold Menu to exit the menu mode.

#### search speeds

**Note:** *Hypersearch applies only to the 5 kHz step bands (*25–54 *MHz, 137–174 MHz, and 216–224.9950 MHz).* The scanner has two search speeds. Normal Search (90 steps/second ) Hypersearch (270 steps/second)

#### Skywarn

PRO-137 has 10 skywarn channels, and the Skywarn function lets you jump directly to the last

channel in memory (Channel 999) from any mode by press and **Func + E PGM**/ O. The scanner goes into Skywarn mode and starts receiving transmissions in the last channel. Rotate the knob to select the skywarn channels you want to hear.

Before using this feature, enter the local Skywarn frequency for your area into Channel 990 to 999. If no frequency is programmed in the selected skywarn channel, **Skywarn freq. is not stored.** appears and the scanner sounds an error tone.

#### about Skywarn

Skywarn is an organized group of trained weather observers. A Skywarn group exists in virtually every US county with a significant population. During inclement weather, reports made by Skywarn observers include information about:

- Pea-sized and larger hail
- Wind and wind gusts of 40 MPH and greater
- Heavy rainfall
- Lightning (cloud-to-cloud and especially cloud-to-ground)
- Wall clouds seen in severe thunderstorms (which spawn tornadoes)
- Severe lowering of a wall cloud
- Turbulence in a wall cloud
- Funnel clouds
- Tornadoes
- High water areas
- Downed power lines
- Other emergency conditions that affect life or property

Listen to NOAA for weather alerts and warnings, watch box notices, and weather forecasts. Listen to Skywarn to hear trained observers in your vicinity call in official reports to a net control station which relays those reports to NOAA and other emergency agencies.

**Note:** If you tune to a Skywarn frequency when the Skywarn net is not active, you may hear nothing, or you may hear amateur radio operators talking on a local repeater system.

# Signal Stalker I

Your scanner's Signal Stalker I feature lets you set the scanner so it detects and then displays the frequency of a nearby strong radio transmission. You can set the scanner so Signal Stalker I works "in the background" while you are scanning other frequencies; turn off normal scanning while Signal Stalker I works; or turn off Signal Stalker I and use the scanner normally. You can set the scanner so it alerts you when Signal Stalker I finds a frequency. You can also set the frequency band where you want the scanner to look for transmissions.

**Note:** Signal Stalker I works well for locating the source of strong local transmissions, such as mobile and handheld two way radios in areas with no other strong transmission sources. You can screen unwanted transmissions by pressing **•CLR / L/OUT** to lock them out. See "search skip memory" for more information. It might not correctly display frequency information for transmitters using a highly directive antenna (such as an amateur radio beam antenna), if there are many transmitters operating at the same time in the same area, or if the transmitter is a broadcast television station.

#### setting the Signal Stalker I options

- 1. Press Menu.
- 2. Rotate the knob to select **4:Signal Stalker**, then press **E PGM**/ **O**. One of the following Signal Stalker I options appears:

1:Only Mode: Lets you select the Signal Stalker I mode settings.

- 2: Voice Interrupt: Lets you select the Signal Stalker I voice interrupt settings. While the Signal Stalker I is on and the scanner is receiving an audio signal (voice) in normal scanning, the scanner checks the Signal Stalker I every 2 seconds and the audio signal breaks at that moment. If you do not want the break, set this function to 2:Off. The scanner does not check signals while receiving an audio signal. The scanner resumes checking signals when the audio signal ends. If you want to keep the Signal Stalker I active despite the interruption, set this function to 1:On.
- **3:Logging:** Lets you select the Signal Stalker I logging setting.

When the scanner finds a strong signal, it automatically saves the signal to one of 10 log channels. If the scanner finds a new frequency after the 10 log channels are fully stored with frequencies, the oldest memory is deleted and the new frequency is stored in that channel. You can scan the log channels along with the normal 1000 channels.

The 10 log channels are located after Channel 999 and you can manually access them by selecting channels as **S-00** to **S-09**.

You cannot program frequencies in the log channels. You can lock out the log channels like normal channels.

Set **3:** Logging to **1:On** to scan the log channels along with the normal channels. If you do not want to scan the channels, set it to **2:Off**.

The scanner stores signals found by the Signal Stalker I even the **3:Logging** function is **OFF**. The frequencies in the log channels are deleted when the scanner is turned off.

**4:Alert Beep**: Lets you select the Signal Stalker I alert settings. **5:Alert Light**: Lets you select the Signal Stalker I back light settings.

6: Band Switch: Lets you select the Signal Stalker I band.

| 25-54   | : VHF Low Band                        |
|---------|---------------------------------------|
| 108-137 | : AIR Band                            |
| 137-225 | : VHF High Band                       |
| 400-512 | : UHF Band                            |
| 806-956 | : 800MHz Band (without Cellular Band) |

- 3. Rotate the knob to select the option you want, then press E PGM/
- 4. Rotate the knob to select 1:ON or 2:OFF, then press E PGM/

For 6:Band Switch setting, press E PGM/ 1 to select On and Off.

5. Press **Menu** to exit the menu mode.

# using Signal Stalker I

To turn on Signal Stalker I, press **Func + 0**/ <sup>(P)</sup> appears. Every 2 seconds, the scanner searches for frequencies in the range you specified in "Setting the Signal Stalker I Options." When the scanner finds a frequency, it sounds the alert you specified in "Setting the Signal Stalker I Options", and **Found! Press any key.** appears. Press any key to confirm the displayed frequency. Rotate the knob to resume scanning.

To turn on Signal Stalker I and turn off normal scanning, turn **1:Only Mode** of Signal Stalker I options to on. flashes. See "setting the Signal Stalker I options."

To turn off Signal Stalker I and turn on normal scanning, press **Func + 0**/ 🕸 disappears.

# band meter for Signal Stalker

This meter allows you to see which band Signal Stalker is searching for. When a strong and consistent signal is detected, this meter will rise up to Max. And the scanner is tuned to the signal and shows up the band where the signal is detected.

However, there is a case that the scanner might not be able to catch the signal even if this meter rises to MAX. It is because the signal might be out of range or it might be a locked out frequency. If you want to improve the performance when signal stalker is On (not in "ONLY Mode"), disable the band (see xx).

Note: This feature is different from so-called SIGNAL STRENGTH METER using RSSI.

# frequently asked questions

These suggestions might help you locate the problem.

# My scanner is on but will not scan, why?

- Squelch is not adjusted correctly; adjust squelch.
- Only one channel or no channels are stored.
- Store frequencies into more than one channel.

## Why won't my scanner work at all?

- Check the batteries or make sure the AC adapter is connected properly.
- Recharge the rechargeable batteries or replace the non-rechargeable batteries.
- The AC adapter is not connected.

• Be sure the adapter's barrel plug is fully plugged into the 6V 800 mA jack.

## Why doesn't my keypad work?

The keylock function is activated. To turn off the keylock, press  $F_+ \ge 4 \circ / KEYLOCK$ . Keypad unlocked appears.

# 

Recharge the rechargeable batteries or replace the alkaline batteries.

## Why am I getting poor or no reception?

Batteries are weak or completely discharged. Check the batteries or make sure the AC adapter is connected properly. Make sure an antenna is connected to the scanner.

## Why does Error appear?

Programming error: re-enter the frequency or number correctly, including the decimal point. **How do I reset my scanner?** 

If the scanner's display locks up or stops operating properly, you might need to reset the scanner.

**Caution:** This procedure clears all the information you have stored in the scanner. Before you reset the scanner, try turning it off and on to see if it begins working properly. Reset the scanner only when you are sure it is not working properly.

1. Turn off the scanner. If you cannot turn off the scanner, remove the battery and install again. 2. While holding down **2**, **9** and **SCAN/MAN**, turn on the scanner. **Initializing...Please Wait.** as the scanner clears its memory.

**Note:** Do not turn off the scanner again until **Initializing...Please Wait.** disappears. Otherwise, the scanner might not clear its memory properly.

# FCC notice

Your scanner might cause radio or TV interference even when it is operating properly. To determine whether your scanner is causing the interference, turn off your scanner. If the interference goes away, your scanner is causing it. Try the following methods to eliminate the interference:

- move your scanner away from the receiver
- connect your scanner to an outlet that is on a different electrical circuit from the receiver
- contact your local RadioShack store for help

**Note:** Mobile use of this scanner is unlawful or requires a permit in some areas. Check the laws in your area.

# scanning legally

Your scanner covers frequencies used by many different groups including police and fire departments, ambulance services, government agencies, private companies, amateur radio services, military operations, pager services, and wireline (telephone and telegraph) service providers. It is legal to listen to almost every transmission your scanner can receive. However, there are some transmissions you should never

intentionally listen to. These include:

- telephone conversations (cellular, cordless, or other private means of telephone signal transmission)
- pager transmissions
- any scrambled or encrypted transmissions

According to the Electronic Communications Privacy Act (ECPA), as amended, you are subject to fines and possible imprisonment for intentionally listening to, using, or divulging the contents of such a transmission unless you have the consent of a party to the communication (unless such activity is otherwise illegal).

This scanner is designed to prevent reception of illegal transmissions, in compliance with the law which requires that scanners be manufactured in such a way as to not be easily modifiable to pick up those transmissions. Do not open your scanner's case to make any modifications that could allow it to pick up transmissions hat it is not legal to listen to. Doing so should subject you to legal penalties.

We encourage responsible, legal scanner use.

#### care

Keep the scanner dry; if it gets wet, wipe it dry immediately. Use and store the scanner only in normal temperature environments. Handle the scanner carefully; do not drop it. Keep the scanner away from dust and dirt, and wipe it with a damp cloth occasionally to keep it looking new.

#### service and repair

If your scanner is not performing as it should, take it to your local RadioShack store for assistance. To locate your nearest RadioShack, use the store locator feature on RadioShack's website (www.radioshack.com), or call 1-800-The Shack(800-843-7422) and follow the menu options. Modifying or tampering with the scanner's internal components can cause a malfunction and might invalidate its warranty and void your FCC authorization to operate it.

# specifications

#### Frequency Coverage:

#### Sensitivity (AM/FM):

| FM 20 dB S/N at 3 kHz deviation                                      |
|----------------------------------------------------------------------|
| 28–54 MHz 0.3 μV                                                     |
| 137–174 MHz0.3 µV                                                    |
| 216–225 MHz0.4 µV                                                    |
| 400–512 MHz0.4 µV                                                    |
| 806–956 MHz0.4 µV                                                    |
| 1240–1300 MHz0.5 µV                                                  |
| AM20 dB S/N at 60% modulation                                        |
| 25-28 MHz1.0µV                                                       |
| 108–136.9875 MHz1.1 µV                                               |
| IF Rejection (at 162.4 MHz)                                          |
| Channels 1000                                                        |
| Operating Temperature:                                               |
| Normal4° to 140°F (-20° to 60°C)                                     |
| Signal Stalker I14° to 140°F (-10° to 60°C)                          |
| Scan Speed 90 Channels/Second                                        |
| Search Speed:                                                        |
| Normal 90 Steps/Second                                               |
| Hypersearch270 Steps/Second                                          |
| Priority Sampling 2 Seconds                                          |
| Delay Time 2 Seconds                                                 |
| IF Frequencies 380.75 MHz, 10.8 MHz, 450                             |
| kHz                                                                  |
| Antenna Impedance 500                                                |
| Audio Output                                                         |
| Built-in Speaker1&7/16 Inches (36 mm)                                |
| 80 Dynamic Type                                                      |
| Power:                                                               |
| 3 AA Alkaline Batteries (4.5 VDC),                                   |
| or 3 AA Rechargeable Ni-MH Batteries (3.6VDC) or Optional AC Adapter |
| Current Drain:                                                       |
|                                                                      |

| Squelched   | 135 | mΑ |
|-------------|-----|----|
| Full Output | 370 | mΑ |

Specifications are typical; individual units might vary. Specifications and depictions are subject to change and improvement without notice.

# Limited One-year warranty

Printed in China UBZZ01352ZZ(0)

# **REFERENCE: PRESET RECE FREQUENCY LIST**

#### Bank A : Champ Car

| СН  | CAR# | Name    | frequency |
|-----|------|---------|-----------|
| CII | UNIU | Itallic | nequency  |

| 0 | 1 | Bourdais | 461.7125 |
|---|---|----------|----------|
| 1 | 1 | Bourdais | 468.5750 |

| 2  | 1  | Bourdais  | 468.9500 |
|----|----|-----------|----------|
| 3  | 2  | Rahal     | 461.2875 |
| 4  | 2  | Rahal     | 469.6250 |
| 5  | 2  | Rahal     | 468.3625 |
| 6  | 2  | Rahal     | 460.7625 |
| 7  | 3  | Servia    | 466.8875 |
| 8  | 3  | Servia    | 451.9500 |
| 9  | 3  | Servia    | 468.4875 |
| 10 | 4  | Clarke    | 452.7500 |
| 11 | 4  | Clarke    | 452.5000 |
| 12 | 4  | Clarke    | 451.4875 |
| 13 | 5  | Power     | 462.1375 |
| 14 | 5  | Power     | 466.3625 |
| 15 | 5  | Power     | 463.2375 |
| 16 | 5  | Power     | 468.1250 |
| 17 | 7  | Dominguez | 461.5375 |
| 18 | 7  | Dominguez | 460.9250 |
| 19 | 7  | Dominguez | 463.3875 |
| 20 | 8  | Tagliani  | 468.3000 |
| 21 | 8  | Tagliani  | 463.5625 |
| 22 | 8  | Tagliani  | 461.8875 |
| 23 | 8  | Tagliani  | 464.0875 |
| 24 | 8  | Tagliani  | 464.9125 |
| 25 | 9  | Wilson    | 452.5375 |
| 26 | 9  | Wilson    | 466.7500 |
| 27 | 9  | Wilson    | 468.6500 |
| 28 | 11 | Legge     | 462.9625 |
| 29 | 14 | Doornbos  | 457.7500 |
| 30 | 14 | Doornbos  | 457.5000 |
| 31 | 15 | Pagenaud  | 461.0625 |
| 32 | 15 | Pagenaud  | 466.6375 |
| 33 | 15 | Pagenaud  | 463.4375 |
| 34 | 19 | Junqueira | 467.1000 |
| 35 | 19 | Junqueira | 463.6000 |
| 36 | 19 | Junqueira | 461.7750 |
| 37 | 21 | Jani      | 466.7625 |
| 38 | 21 | Jani      | 461.9375 |
| 39 | 21 | Jani      | 466.0000 |
| 40 | 22 | Gommendy  | 468.4625 |
| 41 | 22 | Gommendy  | 462.7625 |
| 42 | 22 | Gommendy  | 467.3500 |
| 43 | 22 | Gommendy  | 465.9250 |
| 44 | 28 | Dalziel   | 463.3750 |
| 45 | 29 | Moreno    | 462.3750 |
| 46 | 42 | Halliday  | 468.8375 |
| 47 | 42 | Halliday  | 464.5500 |

| 48 | 42 | Halliday     | 464.5000 |
|----|----|--------------|----------|
| 49 | 42 | Halliday     | 456.6500 |
| 50 | 42 | Halliday     | 469.5500 |
| 51 |    | Race Control | 457.0125 |
| 52 |    | Qualifying   | 464.8875 |
| 53 |    | Operations   | 457.1875 |
| 54 |    | Safety 1     | 451.1875 |
| 55 |    | Safety 2     | 451.8125 |
| 56 |    | Safety 3     | 461.8125 |
| 57 |    | Pace Car 1   | 451.5250 |
| 58 |    | Pace Car 2   | 464.1500 |
| 59 |    | Atlantic 1   | 457.5500 |
| 60 |    | Bridgestone  | 464.1000 |
| 61 |    | Cosworth 1   | 461.2500 |
| 62 |    | Cosworth 2   | 464.2500 |
| 63 |    | TeamJasper   | 467.6375 |
| 64 |    | Radio A      | 455.9125 |
| 65 |    | Radio B      | 456.5250 |
| 66 |    | TV A         | 450.0125 |
| 67 |    | TV B         | 450.0250 |
| 68 |    | TV C         | 450.0375 |
| 69 |    | TV D         | 450.0875 |
| 70 |    | TV E         | 450.1250 |
| 71 |    | TV F         | 450.1375 |
| 72 |    | TV G         | 450.1875 |
| 73 |    | ТV Н         | 450.2250 |
| 74 |    | TV I         | 450.2375 |
| 75 |    | TV J         | 450.2875 |
| 76 |    | TV K         | 450.3250 |
| 77 |    | TV L         | 450.3375 |
| 78 |    | TV M         | 450.3875 |
| 79 |    | TV N         | 450.4250 |
| 80 |    | TV O         | 450.4375 |
| 81 |    | TV P         | 450.4875 |
| 82 |    | TV Q         | 450.5250 |
| 83 |    | TV R         | 450.5375 |
| 84 |    | TV S         | 450.5875 |
| 85 |    | TV T         | 450.6250 |
| 86 |    | TV U         | 450.7250 |
| 87 |    | TV V         | 450.8250 |
| 88 |    | TV W         | 450.9250 |
| 89 |    | TV X         | 461.0875 |

-

#### Bank B : ARCA RE/MAX

| СН | CAR# | Name        | frequency |
|----|------|-------------|-----------|
| 0  | 0    | W. Peterson | 461.8125  |

| 1      | 1 | D. Casola   | 462.8875 |
|--------|---|-------------|----------|
| 2      | 2 | M. Mcdowell | 462.2875 |
| 3      | 3 | J. Clements | 464.8250 |
| - 21 - | - |             |          |

| 4        | 4                 | S. Lagasse                  | 456.6500 |
|----------|-------------------|-----------------------------|----------|
| 5        | 5                 | B. Gerhart                  | 465.7625 |
| 6        | 6                 | Dexter Bean                 | 456.3875 |
| 7        | 8                 | Dustin Boney                | 462.0750 |
| 8        | 9                 | C. Cockrum                  | 461.3750 |
| 9        | 10                | Adam Edwards                | 460.0125 |
| 10       | 11                | Bryan Silas                 | 469.4625 |
| 11       | 12                | M. Gosselin                 | 463.3750 |
| 12       | 14                | S. Marlin                   | 464,5000 |
| 13       | 16                | J. Allgaier                 | 463.1125 |
| 14       | 21                | Todd Bowsher                | 461.3500 |
| 15       | 23                | Josh Krug                   | 463.9500 |
| 16       | 24                | B. Chastain                 | 463.5500 |
| 17       | 25                | B Venturini                 | 468 9250 |
| 18       | 26                | Brad Smith                  | 461 1750 |
| 19       | 29                | B Keselowski                | 457 0875 |
| 20       | 30                | Terry Jones                 | 464 8125 |
| 21       | 31                | Tim Peters                  | 468 2500 |
| 22       | 32                | I Buescher                  | 466 4125 |
| 22       | 34                | D Basham                    | 466 2625 |
| 24       | 37                | D. Dashani<br>M. Theriault  | 400.2023 |
| 25       | 38                | Mike Harmon                 | 461.7500 |
| 20       | 20                | D Johns                     | 401.7300 |
| 20       | 39                | R. Johnson                  | 403.3230 |
| ~1<br>90 | 40                | D. Clausoli<br>Eronk Kimmol | 430.0300 |
| 20       | 40                | P Magiltan                  | 404.0025 |
| 20       | 47                | P. Mcginton<br>Nick Tuckor  | 407.4123 |
| 21       | 40<br>50          | Norric                      | 400.2023 |
| 20       | 50                | D White                     | 400.3123 |
| 32       | 51                | D. WIIILL                   | 431.0123 |
| 24       | 55                | Domon Luck                  | 401.0675 |
| 34       | 55                |                             | 409.1023 |
| 30       | 57                | IDA<br>Justin South         | 402.2873 |
| 30       | - <u>59</u><br>60 | D Shaltra                   | 439.3673 |
| 37       | 61                | r. Sileitia                 | 407.0123 |
| 30       | 69                | S. Wallace                  | 404.1373 |
| 39       | 62                | C. Mccumbee                 | 452.2025 |
| 40       | 03                | Josh Allison                | 401.0700 |
| 41       | 04                | JUSH AIIISON                | 437.1025 |
| 42       | 00<br>75          | Billy Toppor                | 400.9300 |
| 43       | 70                | Miko Vool-                  | 401.0373 |
| 44       | /9                | I Cohh                      | 408.4375 |
| 40       | 02<br>04          | J. CODD                     | 401.8125 |
| 40       | 04                |                             | 403.2373 |
| 4/       | ð/<br>00          | Driver Weber                | 409.1000 |
| 48       | <u>89</u>         | Dryan weber                 | 409.3750 |
| 49       | 90                |                             | 403.9730 |
| 50       | 91                | W Edward-                   | 400.7250 |
| 51       | 93                | W. Euwards                  | 409.2875 |
| 52       | 94                | Dugan Basnam                | 403.8875 |
| 53       | 90                | DIAKE Freese                | 436.8375 |
| 34       | 97                | S. Cummings                 | 456.1875 |

| 55 | 99 | Erik Damell     | 465.0250 |
|----|----|-----------------|----------|
| 56 | 00 | Ed Kennedy      | 464.5375 |
| 57 | 02 | B Santos III    | 467.3250 |
| 58 | 03 | S. Brafford     | 465.6875 |
| 59 | 06 | Tim Mitchell    | 459.0125 |
| 60 | 08 | J. Hedlesky     | 468.6375 |
| 61 |    | RACE<br>CONTROL | 461.2000 |
| 62 |    | TOWER           | 464.6000 |
| 63 |    | SAFETY          | 451.2250 |
| 64 |    | QUALIFY         | 451.5750 |

# Bank C : Indy Racing

| СН | CAR# | Name         | frequency |
|----|------|--------------|-----------|
| 0  | 2    | T. Scheckter | 465.9875  |
| 1  | 2    | T. Scheckter | 454.3250  |
| 2  | 3    | H. Cstrnvs   | 464.6750  |
| 3  | 4    | Victor Meira | 468.5375  |
| 4  | 4    | Victor Meira | 466.4125  |
| 5  | 5    | Sarah Fisher | 463.2875  |
| 6  | 5    | Sarah Fisher | 461.7125  |
| 7  | 6    | S. Hornish   | 464.9250  |
| 8  | 7    | D. Patrick   | 463.3625  |
| 9  | 7    | D. Patrick   | 465.8125  |
| 10 | 8    | Scott Sharp  | 469.8750  |
| 11 | 8    | Scott Sharp  | 468.7125  |
| 12 | 9    | Scott Dixon  | 469.8875  |
| 13 | 9    | Scott Dixon  | 461.6125  |
| 14 | 10   | Dan Wheldon  | 467.0375  |
| 15 | 10   | Dan Wheldon  | 461.6625  |
| 16 | 11   | Tony Kanaan  | 466.2625  |
| 17 | 11   | Tony Kanaan  | 467.8875  |
| 18 | 14   | D. Manning   | 461.4625  |
| 19 | 14   | D. Manning   | 463.6375  |
| 20 | 15   | Buddy Rice   | 468.7125  |
| 21 | 15   | Buddy Rice   | 464.9875  |
| 22 | 17   | Jeff Simmons | 466.9125  |
| 23 | 17   | Jeff Simmons | 468.8875  |
| 24 | 20   | Ed Carpenter | 468.2500  |
| 25 | 20   | Ed Carpenter | 468.9750  |
| 26 | 22   | A.J. Foyt IV | 466.9250  |
| 27 | 22   | A.J. Foyt IV | 469.2250  |
| 28 | 25   | Marty Roth   | 469.4375  |
| 29 | 25   | Marty Roth   | 466.7625  |
| 30 | 26   | M. Andretti  | 464.1375  |
| 31 | 26   | M. Andretti  | 469.7500  |
| 32 | 27   | D. Frnchtt   | 466.5375  |
| 33 | 27   | D. Frnchtt   | 468.3875  |
| 34 | 55   | K. Matsuura  | 464.9750  |
| 35 | 55   | K. Matsuura  | 456.1000  |
| 36 |      | TV           | 455.4500  |
| 37 |      | TV           | 450.2125  |
| 38 |      | SAFETY       | 451.6875  |
| 39 |      | IRL INSPCTRS | 464.7750  |
| 40 |      | IRL RC CNTRL | 468.8250  |
| 41 |      | IRL DRCTRS   | 464.1750  |
| 42 |      | IRL OFFCLS   | 466.1250  |
| 43 |      | IRL RADIO    | 450.4125  |
| 44 |      | IRL RADIO    | 454.0000  |

| 45 | IRL RADIO | 455.8375 |
|----|-----------|----------|
| 46 | FIRESTONE | 464.1000 |

| СЦ     | CAD# | Name                | froquency |
|--------|------|---------------------|-----------|
| 0      | 00   | Ivanie<br>Josh Wiso | 451 4375  |
| 1      | 00   | Josh Wise           | 451.4375  |
| 1<br>9 | 00   | B Mallory           | 457.0375  |
| ~<br>3 | 07   | Tim Sauter          | 457.5125  |
| 4      | 07   | Tim Sauter          | 467 7125  |
| 5      | 08   | Fric Norris         | 466 3125  |
| 6      | 08   | Eric Norris         | 467.9125  |
| 7      | 09   | Joev Clanton        | 463.6875  |
| 8      | 09   | Joev Clanton        | 468.2875  |
| 9      | 1    | Aaron Fike          | 459.0125  |
| 10     | 1    | Aaron Fike          | 463.7375  |
| 11     | 2    | K. Harvick          | 456.4500  |
| 12     | 2    | K. Harvick          | 467.2000  |
| 13     | 4    | Joe Ruttman         | 461.5625  |
| 14     | 4    | Joe Ruttman         | 461.6625  |
| 15     | 5    | Mike Skinner        | 469.4250  |
| 16     | 5    | Mike Skinner        | 469.4187  |
| 17     | 6    | T. Kvapil           | 462.2500  |
| 18     | 6    | T. Kvapil           | 467.2500  |
| 19     | 7    | Jason White         | 461.8125  |
| 20     | 7    | Jason White         | 463.2750  |
| 21     | 8    | B. Bjorklund        | 461.5125  |
| 22     | 8    | B. Bjorklund        | 462.6125  |
| 23     | 9    | Ted Musgrave        | 452.9875  |
| 24     | 9    | Ted Musgrave        | 452.7125  |
| 25     | 10   | David Starr         | 464.2750  |
| 26     | 10   | David Starr         | 452.3500  |
| 27     | 11   | RedHourse RC        | 460.7750  |
| 28     | 11   | RedHourse RC        | 467.4250  |
| 29     | 13   | Willie Allen        | 468.6875  |
| 30     | 13   | Willie Allen        | 465.1875  |
| 31     | 14   | R. Crawford         | 465.6625  |
| 32     | 14   | R. Crawford         | 461.8750  |
| 33     | 15   | Bill Lester         | 461.1125  |
| 34     | 15   | Bill Lester         | 464.3375  |
| 35     | 16   | Derrike Cope        | 468.4000  |
| 36     | 16   | Derrike Cope        | 469.0250  |
| 37     | 18   | Ken Schrader        | 468.7750  |
| 38     | 18   | Ken Schrader        | 457.0875  |
| 39     | 21   | S. Compton          | 461.7875  |
| 40     | 21   | S. Compton          | 456.9250  |
| 41     | 23   | J. Benson           | 461.2375  |
| 42     | 23   | J. Benson           | 462.8375  |
| 43     | 24   | TRD TEST            | 468.9375  |
| 44     | 24   | TRD TEST            | 460.1625  |

| Bank D : CrftsmnTruck |  |
|-----------------------|--|
|-----------------------|--|

| 45 | 25 | W. Racing    | 469.1625 |
|----|----|--------------|----------|
| 46 | 25 | W. Racing    | 469.8125 |
| 47 | 28 | Shane Sieg   | 461.3875 |
| 48 | 28 | Shane Sieg   | 467.7875 |
| 49 | 29 | Scott Lynch  | 461.0125 |
| 50 | 29 | Scott Lynch  | 462.1375 |
| 51 | 30 | Todd Bodine  | 451.5625 |
| 52 | 30 | Todd Bodine  | 451.5125 |
| 53 | 31 | TBA          | 451.9625 |
| 54 | 31 | TBA          | 469.7250 |
| 55 | 33 | R. Hornaday  | 467.2000 |
| 56 | 33 | R. Hornaday  | 456.4500 |
| 57 | 36 | Ryan Mathews | 462.8625 |
| 58 | 36 | Ryan Mathews | 464.5125 |
| 59 | 40 | Clay Rogers  | 460.6875 |
| 60 | 40 | Clay Rogers  | 468.1875 |
| 61 | 44 | Frank Kreyer | 457.2000 |
| 62 | 44 | Frank Kreyer | 456.7750 |
| 63 | 46 | T. Peters    | 462.0000 |
| 64 | 46 | T. Peters    | 461.9000 |
| 65 | 47 | Kraig Kinser | 466.8000 |
| 66 | 47 | Kraig Kinser | 466.8250 |
| 67 | 50 | TJ Bell      | 460.6625 |
| 68 | 50 | TJ Bell      | 453.0750 |
| 69 | 51 | Kelly Sutton | 464.3375 |
| 70 | 51 | Kelly Sutton | 467.2875 |
| 71 | 59 | Terry Cook   | 453.0375 |
| 72 | 59 | Terry Cook   | 453.1375 |
| 73 | 60 | Jack Sprague | 468.6750 |
| 74 | 60 | Jack Sprague | 468.7250 |
| 75 | 62 | TBA          | 468.9125 |
| 76 | 62 | TBA          | 469.6750 |
| 77 | 63 | TBA          | 469.5125 |
| 78 | 63 | TBA          | 468.5125 |
| 79 | 64 | J. Simpson   | 467.8750 |
| 80 | 64 | J. Simpson   | 469.1250 |
| 81 | 75 | D. Setzer    | 457.8125 |
| 82 | 75 | D. Setzer    | 460.9125 |
| 83 | 76 | Chris Wimmer | 457.2625 |
| 84 | 77 | B. Gaughan   | 469.6750 |
| 85 | 77 | B. Gaughan   | 456.3375 |
| 86 | 78 | TBA          | 468.9375 |
| 87 | 78 | ГВА          | 465.0000 |
| 88 | 86 | Dana White   | 461.1125 |
| 89 | 86 | Dana White   | 466.3375 |
| 90 | 88 | Matt Crafton | 467.2125 |
| 91 | 88 | Matt Crafton | 468.3750 |

| 92  | 91 | J C Stout    | 463.0125 |
|-----|----|--------------|----------|
| 93  | 91 | J C Stout    | 463.2125 |
| 94  | 95 | W. Edwards   | 461.7500 |
| 95  | 95 | W. Edwards   | 470.0000 |
| 96  | 98 | E Racing     | 451.7375 |
| 97  | 98 | E Racing     | 451.7125 |
| 98  | 99 | Erik Darnell | 462.3250 |
| 99  | 99 | Erik Darnell | 463.2500 |
| 100 |    | Race Control | 461.2000 |
| 101 |    | BU RC CNTRL  | 464.6000 |
| 102 |    | Safety       | 451.2250 |
| 103 |    | Garage       | 451.4250 |
| 104 |    | Qualifying   | 451.5750 |
| 105 |    | Weather      | 467.8500 |

#### Bank E : Busch Series

| СН | CAR# | Name         | frequency |
|----|------|--------------|-----------|
| 0  | 05   | Prott Dowo   | 164 8750  |
| 1  | 05   | Brett Powe   | 404.8730  |
| 1  | 00   | Diett Kowe   | 409.4000  |
| ~  | 00   | Roush        | 403.9500  |
| 3  | 06   | Roush        | 464.8125  |
| 4  | 08   | Jason White  | 462.5750  |
| 5  | 08   | Jason White  | 462.6375  |
| 6  | 0    | Eric McClure | 468.5125  |
| 7  | 0    | Eric McClure | 469.4125  |
| 8  | 1    | J.J. Yeley   | 463.1250  |
| 9  | 1    | J.J. Yeley   | 458.1750  |
| 10 | 2    | Clint Bowyer | 461.5125  |
| 11 | 2    | Clint Bowyer | 461.5875  |
| 12 | 4    | Regan Smith  | 456.9750  |
| 13 | 4    | Regan Smith  | 452.8875  |
| 14 | 5    | Kyle Busch   | 461.3375  |
| 15 | 5    | Kyle Busch   | 466.3375  |
| 16 | 6    | David Ragan  | 468.6937  |
| 17 | 6    | David Ragan  | 463.4500  |
| 18 | 7    | Mike Wallace | 461.9375  |
| 19 | 7    | Mike Wallace | 456.3750  |
| 20 | 8    | D. Earnhardt | 464.9250  |
| 21 | 8    | D. Earnhardt | 451.3250  |
| 22 | 9    | Kasev Kahne  | 461 6250  |
| 23 | 9    | Kasey Kahne  | 461 7750  |
| 24 | 10   | Dave Blaney  | 152 3375  |
| 25 | 10   | Dave Blaney  | 452.5575  |
| 26 | 10   | M Truey      | 466 5250  |
| 20 | 11   | M. Truex     | 400.3230  |
| 21 | 11   | W. ITuex     | 402.9000  |
| 20 | 12   | Kurt Dusch   | 409.1300  |
| 29 | 12   | Kurt Busch   | 450.2750  |
| 30 | 13   | T. Roberts   | 403.4730  |
| 31 | 13   | 1. Koderts   | 462.0500  |
| 32 | 14   | K. Krisiloff | 464.9000  |
| 33 | 14   | K. Krisiloff | 465.9125  |
| 34 | 15   | Paul Menard  | 452.0500  |
| 35 | 15   | Paul Menard  | 464.8750  |
| 36 | 16   | Greg Biffle  | 465.0250  |
| 37 | 16   | Greg Bitfle  | 468.4500  |
| 38 | 17   | Matt Kenseth | 469.5125  |
| 39 | 17   | Matt Kenseth | 463.7125  |
| 40 | 18   | Kevin Conway | 467.7625  |
| 41 | 18   | Kevin Conway | 466.0125  |
| 42 | 19   | JGR          | 451.3000  |
| 43 | 19   | JGR          | 451.9000  |
| 44 | 20   | A. Almirola  | 451.8500  |
| 45 | 20   | A. Almirola  | 451.9000  |
| 46 | 21   | T. Peters    | 469.6375  |
| 47 | 21   | T. Peters    | 462.6000  |
| 48 | 22   | Mike Bliss   | 464.7000  |
| 49 | 22   | Mike Bliss   | 464.6500  |
| 50 | 23   | B. Kslwsk    | 468.3625  |
| 51 | 23   | B. Kslwsk    | 461.4500  |
| 52 | 24   | Casey Mears  | 457.8875  |
| 53 | 24   | Casey Mears  | 464.1125  |

| -   | -  | -            |          |
|-----|----|--------------|----------|
| 54  | 25 | D. Gilliland | 469.5750 |
| 55  | 25 | D. Gilliland | 456.6250 |
| 56  | 26 | Roush        | 463.9500 |
| 57  | 26 | Roush        | 464.8125 |
| 58  | 27 | Ward Burton  | 467.4125 |
| 59  | 27 | Ward Burton  | 461.5625 |
| 60  | 28 | J. Sauter    | 457,1500 |
| 61  | 28 | J. Sauter    | 463.2750 |
| 62  | 29 | Scott Wimmer | 468 2500 |
| 63  | 29 | Scott Wimmer | 464 5875 |
| 64  | 30 | Mike Bliss   | 461 0375 |
| 65  | 30 | Mike Bliss   | 152 3875 |
| 66  | 31 | P Sollors    | 465 0125 |
| 67  | 21 | D Sollors    | 405.0125 |
| 07  | 31 | Chad Dlaumt  | 409.2373 |
| 08  | 32 |              | 403.1123 |
| 69  | 32 |              | 403.4125 |
| 70  | 33 | K. Harvick   | 465.9875 |
| 71  | 33 | K. Harvick   | 469.5375 |
| 72  | 34 | Jay Sauter   | 458.1750 |
| 73  | 34 | Jay Sauter   | 459.7750 |
| 74  | 35 | B. Hamilton  | 468.5625 |
| 75  | 35 | B. Hamilton  | 466.3750 |
| 76  | 36 | B. Sherman   | 463.3125 |
| 77  | 36 | B. Sherman   | 461.8375 |
| 78  | 37 | J. McMurray  | 469.9375 |
| 79  | 37 | J. McMurray  | 469.5500 |
| 80  | 38 | Greg Biffle  | 466.9250 |
| 81  | 38 | Greg Biffle  | 463.0125 |
| 82  | 41 | R. Sorenson  | 456.6500 |
| 83  | 41 | R. Sorenson  | 456.7750 |
| 84  | 42 | J. Montova   | 456.3250 |
| 85  | 42 | I Montova    | 452 4750 |
| 86  | 43 | P L Iones    | 457 2000 |
| 87  | 43 | P I Jones    | 456 7750 |
| 88  | 40 |              | 464 1750 |
| 80  | 44 |              | 450 6000 |
| 00  | 47 | Ion Wood     | 457 6500 |
| 01  | 47 | Jon Wood     | 437.0300 |
| 91  | 47 | S Criteren   | 403.0373 |
| 92  | 49 | S. Grissom   | 457.1500 |
| 93  | 49 | D. Mussel    | 401.2750 |
| 94  | 52 | D. Numbrgr   | 457.1500 |
| 95  | 52 | D. Nunbrgr   | 461.2750 |
| 96  | 55 | Kobby Gordon | 461.8500 |
| 97  | 55 | Robby Gordon | 466.3375 |
| 98  | 56 | D. O'Quinn   | 469.8750 |
| 99  | 56 | D. O'Quinn   | 463.7000 |
| 100 | 58 | Chris Horn   | 469.8750 |
| 101 | 58 | Chris Horn   | 463.7000 |
| 102 | 59 | M. Ambrose   | 457.1125 |
| 103 | 59 | M. Ambrose   | 456.6625 |
| 104 | 60 | Carl Edwards | 451.1375 |
| 105 | 60 | Carl Edwards | 461.3500 |
| 106 | 61 | RWI          | 463.2125 |
| 107 | 61 | RWI          | 467.1125 |
| 108 | 63 | J. Goeters   | 456.3875 |
| 109 | 63 | J. Goeters   | 459.3625 |
| 100 |    |              | 100.0020 |

| 110 | 66 | S. Wallace   | 464.1375 |
|-----|----|--------------|----------|
| 111 | 66 | S. Wallace   | 461.5375 |
| 112 | 68 | T. Kittleson | 462.5750 |
| 113 | 68 | T. Kittleson | 462.6250 |
| 114 | 70 | J. Dierks    | 461.0000 |
| 115 | 70 | J. Dierks    | 467.3875 |
| 116 | 72 | D.J. Knnngtn | 454.2000 |
| 117 | 72 | D.J. Knnngtn | 452.6500 |
| 118 | 73 | Brett Rowe   | 464.8750 |
| 119 | 73 | Brett Rowe   | 461.6500 |
| 120 | 75 | Caleb Holman | 462.0750 |
| 121 | 75 | Caleb Holman | 461.0000 |
| 122 | 76 | Ketus Davis  | 467.9000 |
| 123 | 76 | Ketus Davis  | 456.4500 |
| 124 | 79 | S. Howard    | 457.5625 |
| 125 | 79 | S. Howard    | 457.0875 |
| 126 | 84 | TBA          | 459.0125 |
| 127 | 84 | TBA          | 463.7375 |
| 128 | 87 | Joe Nemechek | 464.2875 |
| 129 | 87 | Joe Nemechek | 468.8375 |
| 130 | 88 | S. Huffman   | 464.2625 |
| 131 | 88 | S. Huffman   | 461.7875 |
| 132 | 90 | S. Leicht    | 467.3750 |
| 133 | 90 | S. Leicht    | 467.3500 |
| 134 | 91 | David Green  | 464.5625 |
| 135 | 91 | David Green  | 466.0875 |
| 136 | 95 | S. Barrett   | 456.8375 |
| 137 | 95 | S. Barrett   | 453.2875 |
| 138 | 98 | Alex Garcia  | 464.0125 |
| 139 | 98 | Alex Garcia  | 464.0250 |
| 140 | 99 | D. Reutimann | 464.6625 |
| 141 | 99 | D. Reutimann | 463.2375 |
| 142 |    | Race Control | 461.2000 |
| 143 |    | BU RC CNTRL  | 464.6000 |
| 144 |    | Safety       | 451.2250 |
| 145 |    | Qualifying   | 451.5750 |
| 146 |    | MRN/PRN      | 454.0000 |
| 147 |    | Weather      | 467.8500 |

| СЦ | CAD# | Namo         | fragmanay |
|----|------|--------------|-----------|
| 0  | 00   | H Sadler     | 462,9500  |
| 1  | 00   | H. Sadler    | 467.1625  |
| 2  | 01   | Mark Martin  | 463.2875  |
| 3  | 01   | Mark Martin  | 461.3250  |
| 4  | 02   | Brandon Ash  | 461.1250  |
| 5  | 02   | Brandon Ash  | 463.2500  |
| 6  | 04   | Eric McClure | 468.7750  |
| 7  | 07   | Clint Bowyer | 469.2375  |
| 8  | 07   | Clint Bowyer | 464.4625  |
| 9  | 09   | Mike Wallace | 469.3125  |
| 10 | 09   | Mike Wallace | 460.7375  |
| 11 | 1    | M. Truex     | 466.6875  |
| 12 | 1    | M. Truex     | 457.6000  |
| 13 | 2    | Kurt Busch   | 451.8250  |
| 14 | 2    | Kurt Busch   | 464.8250  |
| 15 | 4    | Ward Burton  | 468.8500  |
| 16 | 4    | Ward Burton  | 461.7500  |
| 17 | 5    | Kyle Busch   | 468.2125  |
| 18 | 5    | Kyle Busch   | 467.0375  |
| 19 | 6    | David Ragan  | 460.9500  |
| 20 | 6    | David Ragan  | 466.7500  |
| 21 | 7    | Robby Gordon | 469.4500  |
| 22 | 7    | Robby Gordon | 463.6500  |
| 23 | 8    | D. Earnhardt | 464.9500  |
| 24 | 8    | D. Earnhardt | 463.7250  |
| 25 | 9    | Kasey Kahne  | 451.8500  |
| 26 | 9    | Kasey Kahne  | 452.6500  |
| 27 | 10   | Scott Riggs  | 462.7625  |
| 28 | 10   | Scott Riggs  | 462.5875  |
| 29 | 11   | Denny Hamlin | 467.4750  |
| 30 | 11   | Denny Hamlin | 462.4250  |
| 31 | 12   | Ryan Newman  | 457.7875  |
| 32 | 12   | Ryan Newman  | 466.2125  |
| 33 | 13   | Joe Nemechek | 469.4625  |
| 34 | 13   | Joe Nemechek | 469.5875  |
| 35 | 13   | Greg Sacks   | 469.3750  |
| 36 | 13   | Greg Sacks   | 464.2375  |
| 37 | 14   | S. Marlin    | 457.1750  |
| 38 | 14   | S. Marlin    | 452.1250  |

Bank F : Nextel Cup

| 39 | 15 | Paul Menard  | 452.0500 |
|----|----|--------------|----------|
| 40 | 15 | Paul Menard  | 464.8750 |
| 41 | 16 | Greg Biffle  | 468.4500 |
| 42 | 16 | Greg Biffle  | 465.0250 |
| 43 | 17 | Matt Kenseth | 458.4750 |
| 44 | 17 | Matt Kenseth | 462.4500 |
| 45 | 18 | J.J. Yeley   | 467.4500 |
| 46 | 18 | J.J. Yeley   | 462.5000 |
| 47 | 19 | E. Sadler    | 456.8500 |
| 48 | 19 | E. Sadler    | 452.4500 |
| 49 | 20 | Tony Stewart | 462.5250 |
| 50 | 20 | Tony Stewart | 462.4750 |
| 51 | 21 | Ken Schrader | 452.0125 |
| 52 | 21 | Ken Schrader | 452.2000 |
| 53 | 22 | Dave Blaney  | 468.9375 |
| 54 | 22 | Dave Blaney  | 460.1625 |
| 55 | 24 | Jeff Gordon  | 467.0625 |
| 56 | 24 | Jeff Gordon  | 465.8625 |
| 57 | 25 | Casey Mears  | 466.7875 |
| 58 | 25 | Casey Mears  | 462.0625 |
| 59 | 26 | J. McMurray  | 465.9750 |
| 60 | 26 | J. McMurray  | 460.7250 |
| 61 | 27 | K. Shlmrdn   | 459.3625 |
| 62 | 27 | K. Shlmrdn   | 460.0125 |
| 63 | 29 | K. Harvick   | 469.0125 |
| 64 | 29 | K. Harvick   | 462.0250 |
| 65 | 30 | Rick Ware RC | 467.5250 |
| 66 | 30 | Rick Ware RC | 465.0125 |
| 67 | 31 | Jeff Burton  | 468.5750 |
| 68 | 31 | Jeff Burton  | 468.6000 |
| 69 | 33 | Scott Wimmer | 468.2500 |
| 70 | 33 | Scott Wimmer | 464.5875 |
| 71 | 34 | Chad Chaffin | 463.2125 |
| 72 | 34 | Chad Chaffin | 467.1125 |
| 73 | 36 | J. Mayfield  | 460.1625 |
| 74 | 36 | J. Mayfield  | 468.9375 |
| 75 | 37 | Kevin Lepage | 468.8125 |
| 76 | 37 | Kevin Lepage | 468.8250 |
| 77 | 38 | D. Gilliland | 466.9500 |
| 78 | 38 | D. Gilliland | 466.4500 |
| 79 | 39 | Regan Smith  | 456.9750 |
| 80 | 39 | Regan Smith  | 452.8875 |
| 81 | 40 | D. Stremme   | 461.3750 |

| 82  | 40 | D. Stremme   | 462.1000 |
|-----|----|--------------|----------|
| 83  | 41 | R. Sorenson  | 466.1500 |
| 84  | 41 | R. Sorenson  | 458.0000 |
| 85  | 42 | J. Montoya   | 452.7000 |
| 86  | 42 | J. Montoya   | 466.1000 |
| 87  | 43 | B. Labonte   | 467.7750 |
| 88  | 43 | B. Labonte   | 464.4500 |
| 89  | 44 | Dale Jarrett | 463.2125 |
| 90  | 44 | Dale Jarrett | 469.1125 |
| 91  | 44 | HMS R&D      | 461.3375 |
| 92  | 44 | HMS R&D      | 466.3375 |
| 93  | 45 | Kyle Petty   | 461.2250 |
| 94  | 45 | Kyle Petty   | 464.4000 |
| 95  | 47 | Jon Wood     | 457.6500 |
| 96  | 47 | Jon Wood     | 463.8375 |
| 97  | 48 | J. Johnson   | 451.9875 |
| 98  | 48 | J. Johnson   | 452.2375 |
| 99  | 49 | Mike Bliss   | 461.4125 |
| 100 | 49 | Mike Bliss   | 466.2875 |
| 101 | 55 | M. Waltrip   | 452.8125 |
| 102 | 55 | M. Waltrip   | 452.1125 |
| 103 | 60 | Boris Said   | 462.2500 |
| 104 | 60 | Boris Said   | 467.2500 |
| 105 | 61 | Chad Chaffin | 463.2125 |
| 106 | 61 | Chad Chaffin | 467.1125 |
| 107 | 66 | Jeff Green   | 466.5000 |
| 108 | 66 | Jeff Green   | 469.1375 |
| 109 | 70 | J. Sauter    | 464.6375 |
| 110 | 70 | J. Sauter    | 469.7375 |
| 111 | 71 | J. Leffler   | 466.9250 |
| 112 | 71 | J. Leffler   | 463.0125 |
| 113 | 72 | B. Whitt     | 462.8125 |
| 114 | 72 | B. Whitt     | 467.3125 |
| 115 | 74 | Derrick Cope | 464.4125 |
| 116 | 74 | Derrick Cope | 464.5500 |
| 117 | 78 | K. Wallace   | 452.2625 |
| 118 | 78 | K. Wallace   | 466.0250 |
| 119 | 80 | A. Almirola  | 462.4250 |
| 120 | 80 | A. Almirola  | 462.5000 |
| 121 | 83 | B. Vickers   | 451.6125 |
| 122 | 83 | B. Vickers   | 451.9750 |
| 123 | 84 | AJ Allmndngr | 452.0875 |
| 124 | 84 | AJ Allmndngr | 456.5625 |

| 125 | 88 | Ricky Rudd   | 468.5250 |
|-----|----|--------------|----------|
| 126 | 88 | Ricky Rudd   | 466.3750 |
| 127 | 89 | M. Shepard   | 467.1375 |
| 128 | 89 | M. Shepard   | 468.6500 |
| 129 | 92 | Frnt Mtrsprt | 463.8125 |
| 130 | 92 | Frnt Mtrsprt | 467.5500 |
| 131 | 95 | S. Barrett   | 451.7125 |
| 132 | 95 | S. Barrett   | 464.3500 |
| 133 | 96 | Tony Raines  | 461.1625 |
| 134 | 96 | Tony Raines  | 466.2625 |
| 135 | 99 | Carl Edwards | 466.2750 |
| 136 | 99 | Carl Edwards | 466.8625 |
| 137 |    | Race Control | 461.2000 |
| 138 |    | BU RC CNTRL  | 464.6000 |
| 139 |    | Safety       | 451.2250 |
| 140 |    | Qualifying   | 451.5750 |
| 141 |    | MRN/PRN      | 454.0000 |
| 142 |    | TV           | 450.2375 |
| 143 |    | TV           | 450.2750 |
| 144 |    | TV           | 450.6875 |
| 145 |    | TV           | 450.5875 |
| 146 |    | TV           | 450.6250 |
| 147 |    | TV           | 450.5625 |
| 148 |    | TV           | 450.0875 |